Инструкция по установке Q.LawyeR

Exported on Jul 08, 2019

| 1   | Руководство администратора. Установка и настройка «Q.LawyeR»3 |
|-----|---------------------------------------------------------------|
| 1.1 | Статус документа:                                             |
| 2   | Установка «Q.LawyeR»4                                         |
| 2.1 | Запуск сервиса как standalone Java приложения4                |
| 2.2 | Запуск сервисов в контейнерах под управлением Captain4        |
| 2.3 | Параметры «Q.LawyeR»4                                         |
| 2.4 | Общие параметры4                                              |
| 2.5 | Параметры подключения к базе данных4                          |
| 2.6 | Проверка правильности установки:4                             |

## 1 Руководство администратора. Установка и настройка «Q.LawyeR»

# 1.1 Статус документа:

Настоящий документ описывает процесс установки «*Q.LawyeR»* на сервер, удовлетворяющий техническим требованиям, предъявляемым данным программным продуктом, с учётом особенностей конфигурирования совместимых СУБД и сервера приложений.

В виду того, что установка «*Q.LawyeR*» как технически сложного программного продукта требует специализированных знаний, необходимо наличие у лица выполняющего установку навыков администрирования серверов операционных систем, СУБД, серверов приложений.

В случае, если вы хотите познакомиться с функциональными возможностями продукта, но не хотите выполнять установку с нуля, вы можете воспользоваться виртуальной машиной VirtualBox с уже установленным программным продуктом «Q.LawyeR», скачав его отсюда:

ftp://diasoft.ru/pub/distrib/DiasoftFramework/demo/VB/

# 2 Установка «Q.LawyeR»

В зависимости от имеющейся инфраструктуры и требований по доступности и производительности, «*Q.LawyeR*» может быть установлен в разных вариантах.

### 2.1 Запуск сервиса как standalone Java приложения.

Для запуска сервиса в этом режиме выполните:

java -jar LawyeR.jar

## 2.2 Запуск сервисов в контейнерах под управлением Captain

Документация по установке <u>Q.RunneR</u>. Образ сервиса можно получить из репозитория Diasoft.

## 2.3 Параметры «Q.LawyeR»

Параметры сервиса задаются одним из способов:

- переменными окружения
- файлом конфигурации yaml
- параметрами командной строки, например, -spring.datasource.driverClassName=org.postgresql.Driver

Ниже приведен список переменных окружения используемых для задания параметров сервиса, в скобках указаны наименования параметров для командной строки и файла конфигурации *yaml*.

#### 2.4 Общие параметры

SERVICE\_PORT (server.port) – IP-порт сервиса, значение по умолчанию: 8080

# 2.5 Параметры подключения к базе данных

DB\_DRIVER (spring.datasource.driverClassName) – наименование JDBC-драйвера

- DB\_URL (spring.datasource.jdbc-url) адрес подключения
- DB\_LOGIN (spring.datasource.username) логин пользователя базы данных
- DB\_PASSWORD (spring.datasource.password) пароль пользователя базы данных

#### 2.6 Проверка правильности установки:

После завершения установки и запуска «*Q.LawyeR*» любым из предложенных способов можно выполнить простую проверку его работоспособности, вызвав его API.

Сделать это можно, например, командой curl <u>http://\${HOST}:\${PORT}/</u>ping,

где <u>\${HOST}</u> - имя хоста или IP-адрес и <u>\${PORT}</u> - порт

Пример вызова: curl <u>http://localhost:8080/ping</u>

Ожидаемое состояние: должен вернуться статус 200 и ответ:

ОК